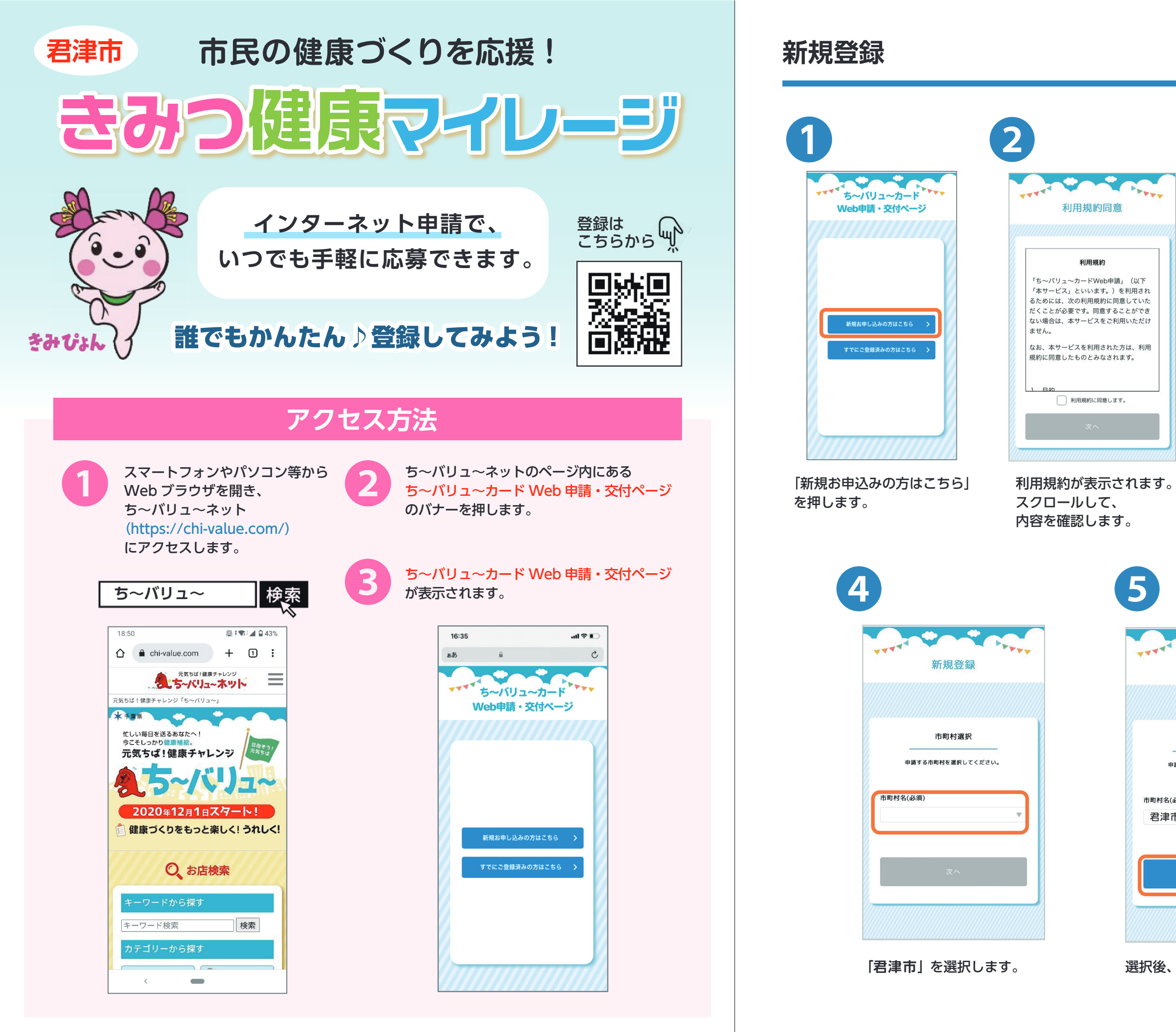

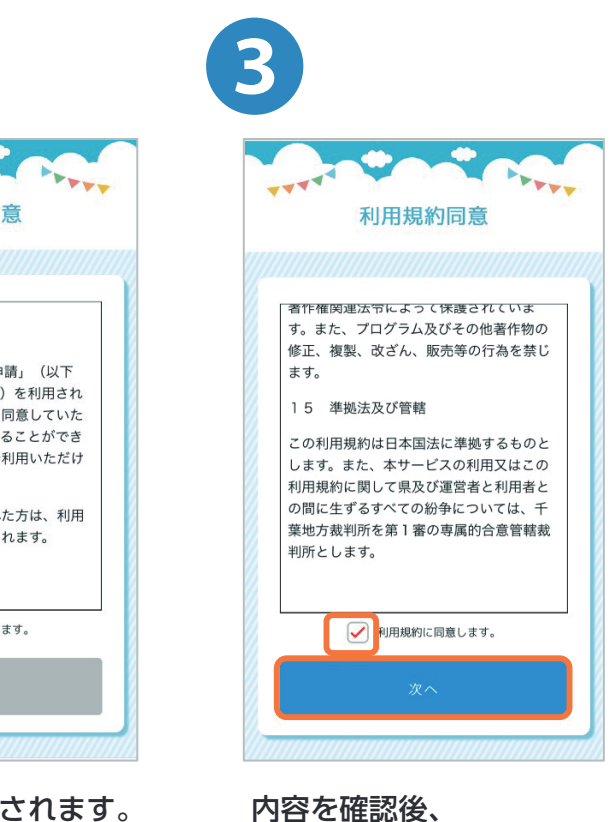

「利用規約に同意します。」 にチェックを入れて、 「次へ」を押します。

| *** | 新規登録   |        | <b>そ</b> へ | PTTT |  |
|-----|--------|--------|------------|------|--|
|     |        |        |            |      |  |
|     |        | 市町村通   | 択          |      |  |
|     | 申請する   | 市町村を選択 | してください     | 0    |  |
| 市町村 | 村名(必須) |        |            |      |  |
| 君   | 津市     |        |            | ▼    |  |
|     |        | 次へ     |            |      |  |
|     |        |        |            |      |  |

5

選択後、「次へ」を押します。

|                        | 新規登録                           |  |  |  |
|------------------------|--------------------------------|--|--|--|
|                        |                                |  |  |  |
|                        | メールアドレス認証                      |  |  |  |
|                        | 本人確認のため、<br>メールアドレスの認証をお願いします。 |  |  |  |
| メールアド                  | ・レス (必須)                       |  |  |  |
| ЕХ-Л                   |                                |  |  |  |
| ※info@karao<br>からのメール§ | la.live<br>佐信設定をお願いします。        |  |  |  |
|                        | 認証メールを送る                       |  |  |  |
|                        |                                |  |  |  |

| ****                   |                         | C TYT                                     |
|------------------------|-------------------------|-------------------------------------------|
|                        | 和퀐豆或                    | ж<br>//////////////////////////////////// |
|                        | メールアドレス                 | 認証                                        |
|                        | 本人確認のため<br>メールアドレスの認証をお | 願いします。                                    |
| メールアド                  | レス (必須)                 |                                           |
| ≫info⊜karad<br>からのメール§ | ia.live<br>信設定をお願いします。  |                                           |

## 本人確認のため、

0

メールアドレスの認証が必須です。 メールアドレスを入力します。 ※メールアドレスは後で変更することが できません。あらかじめご了承ください。 入力後、 「認証メールを送る」を 押します。

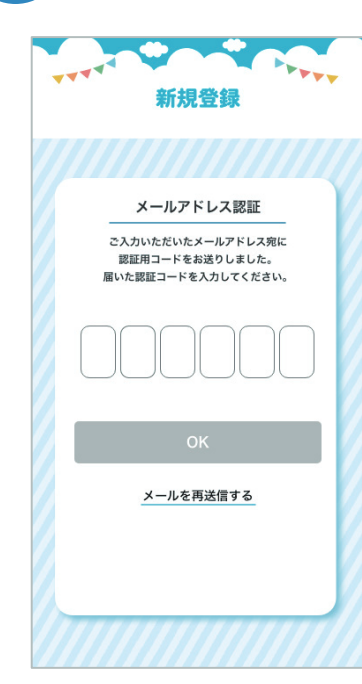

8

## ご入力いただいたメール アドレス宛てに届いた、 認証コードを入力します。

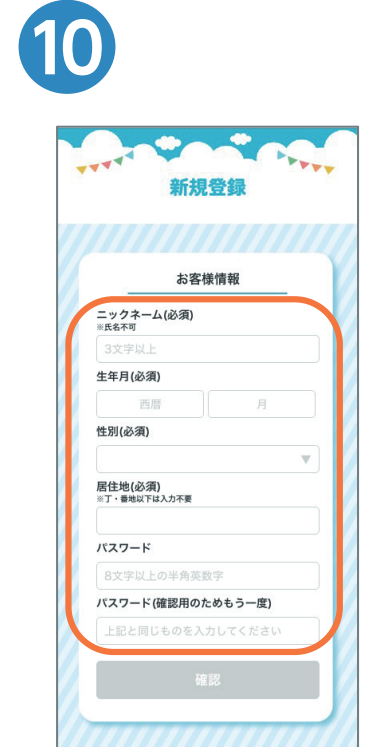

お客様情報を入力し、 「確認」を押します。

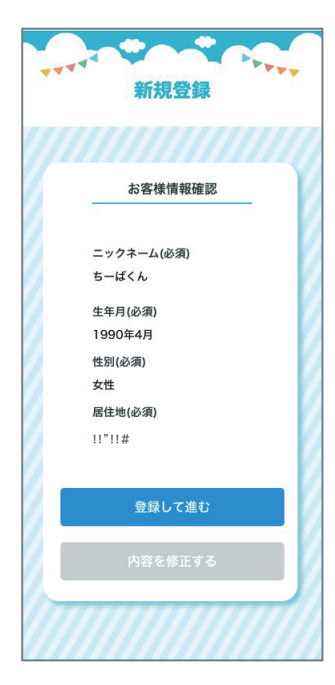

入力したお客様情報を確認します。 内容を確認後、「登録して進む」を 押すと、登録が完了します。 修正したい場合は、「内容を修正す る」を押します。

9

---

メールアドレス 

パスワード

## ログイン

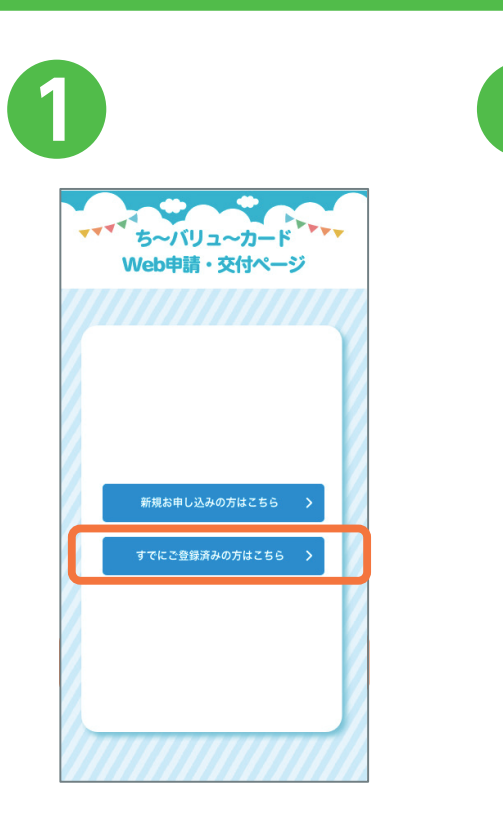

「すでにご登録済みの方はこちら」 を押します。

ご登録済みのメールアドレスと パスワードを入力します。入力 後、「ログイン」を押します。

FFFF 新規登録 メールアドレス認証 ご入力いただいたメールアドレス宛に 認証用コードをお送りしました。 届いた認証コードを入力してください。 メールを再送信する

入力後、「OK」を押します。

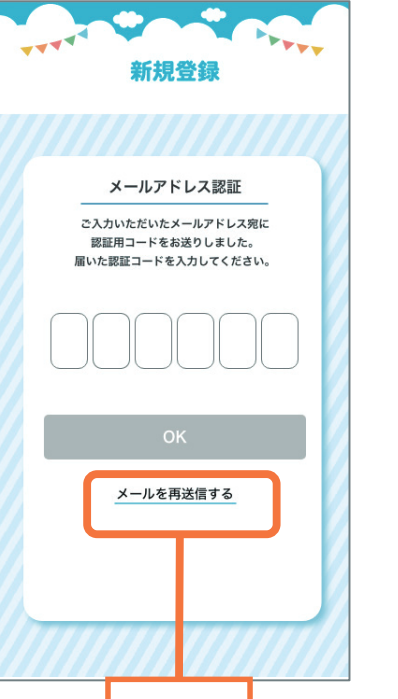

押す

入力したメールアドレスに

認証コードが届かない場合

| ×-1                          | メールアドレス認証<br>本人確認のため、<br>レアドレスの認証をお願いし    |
|------------------------------|-------------------------------------------|
| メールアド<br>Eメール<br>*info@karao | <b>・レス (必須)</b><br>dalive<br>受信設定をお願いします。 |
|                              | 認証メールを送る                                  |
|                              |                                           |
|                              |                                           |

※10 分経過しても認証コードが届かない場合、まずは迷惑メールフォルダを ご確認ください。受信できていない場合には以下のドメインについて受信許可 設定後に、再度メールアドレスの入力をお願いします。info@karada.live

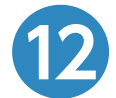

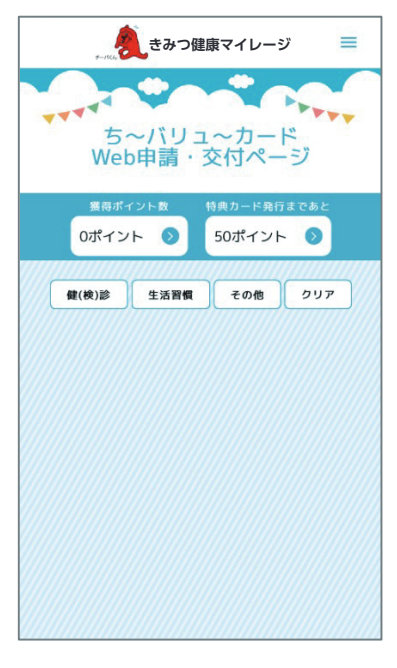

トップページが 表示されます。

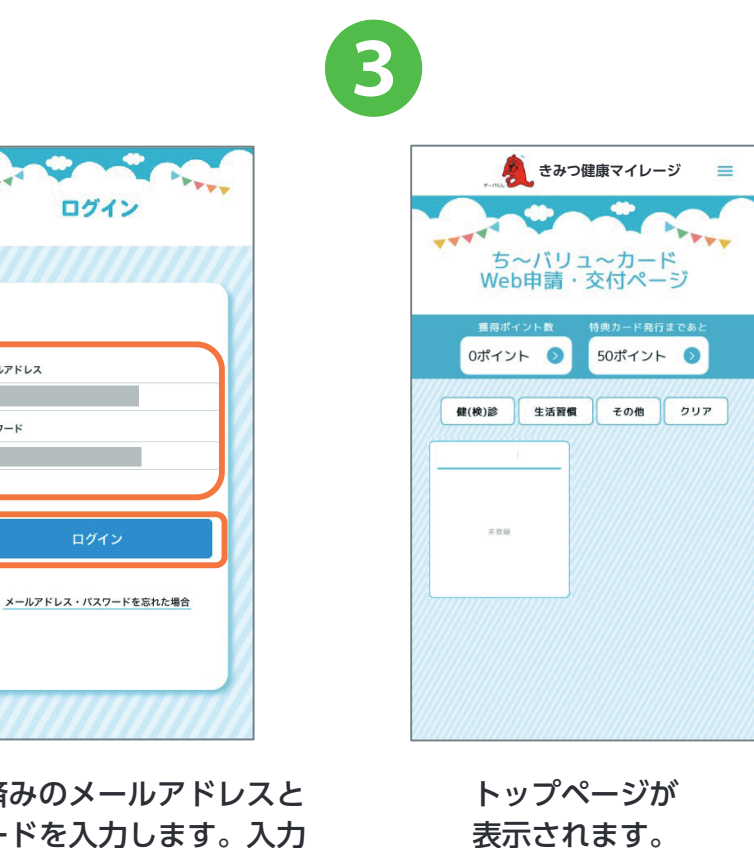